### Megamark RobotC Setup Guide

ROBOTC is a cross-robotics-platform programming language for popular educational robotics systems. This tutorial will show you how to set up core RobotC for Arduino software to program the Choitek Megamark Robot Platform.

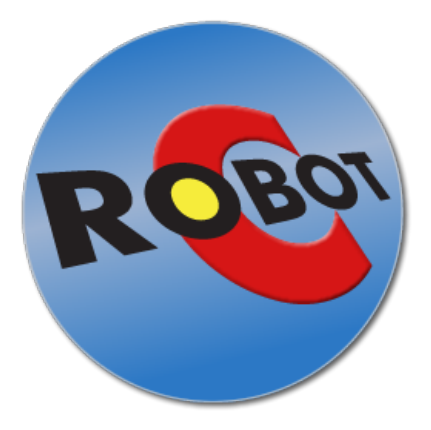

NOTE: Unlike the other software libraries, using RobotC to program the Choitek Megamark robot requires use of a special kind of Arduino, specifically the **Arduino Mega 1280**, shown below:

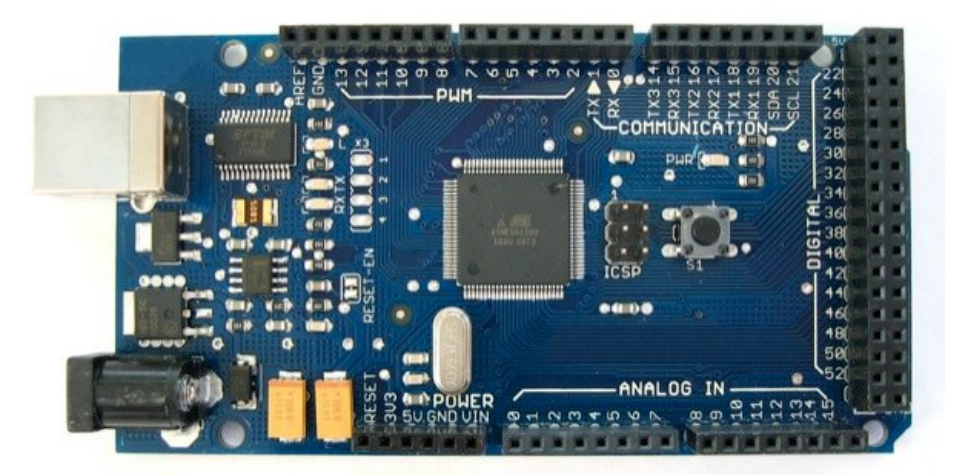

Keep in mind that the standard, newer Arduino Mega 2560 is not compatible with RobotC due to the fact that it does not have an onboard **FTDI converter, which RobotC requires.** Although the Arduino Mega 1280 is deprecated and is no longer manufactured by the official Arduino organization, other sources produce clones for the Arduino Mega 1280 board which are still available.

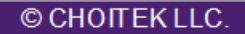

# Downloading and Installing ROBOTC for Arduino

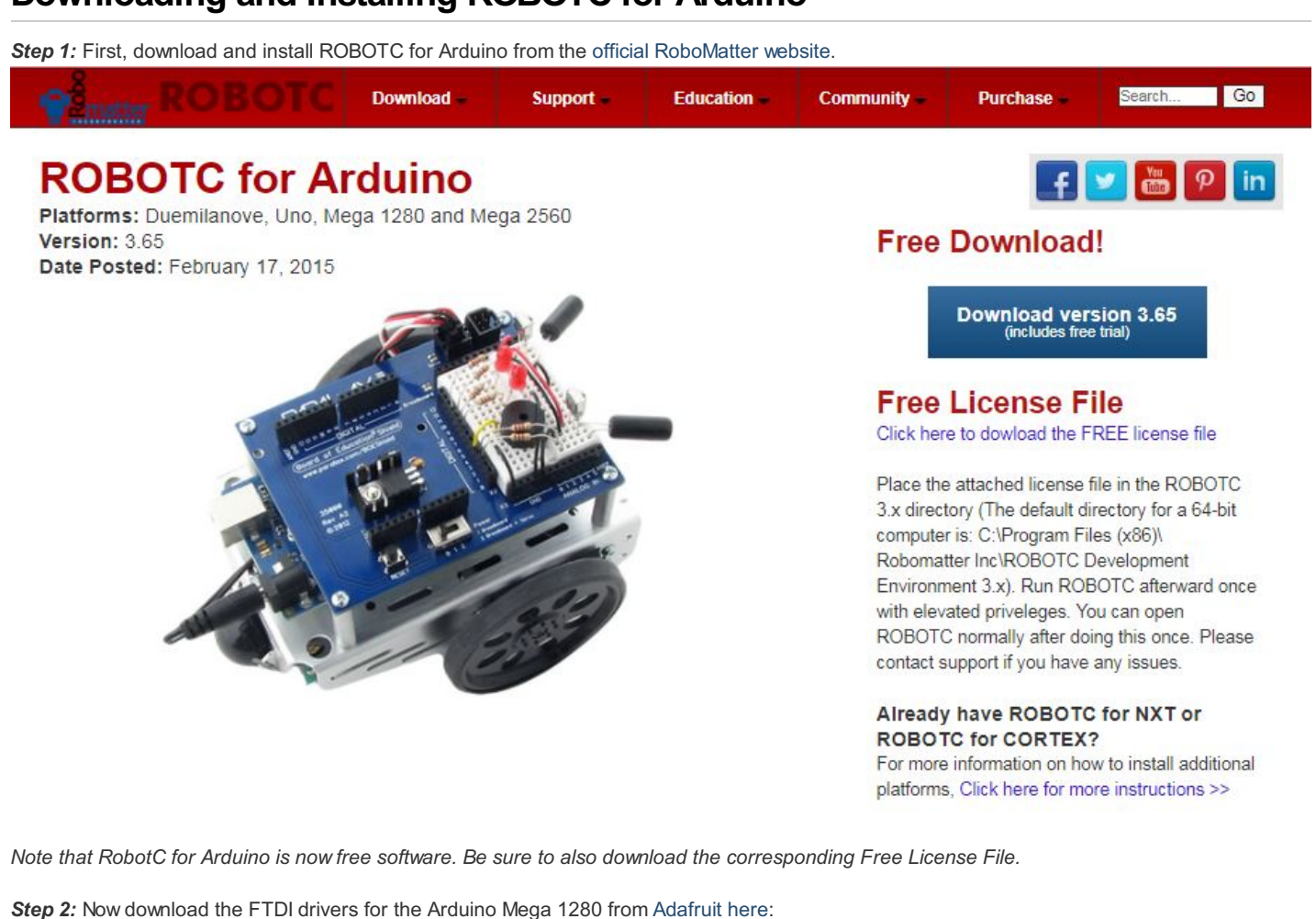

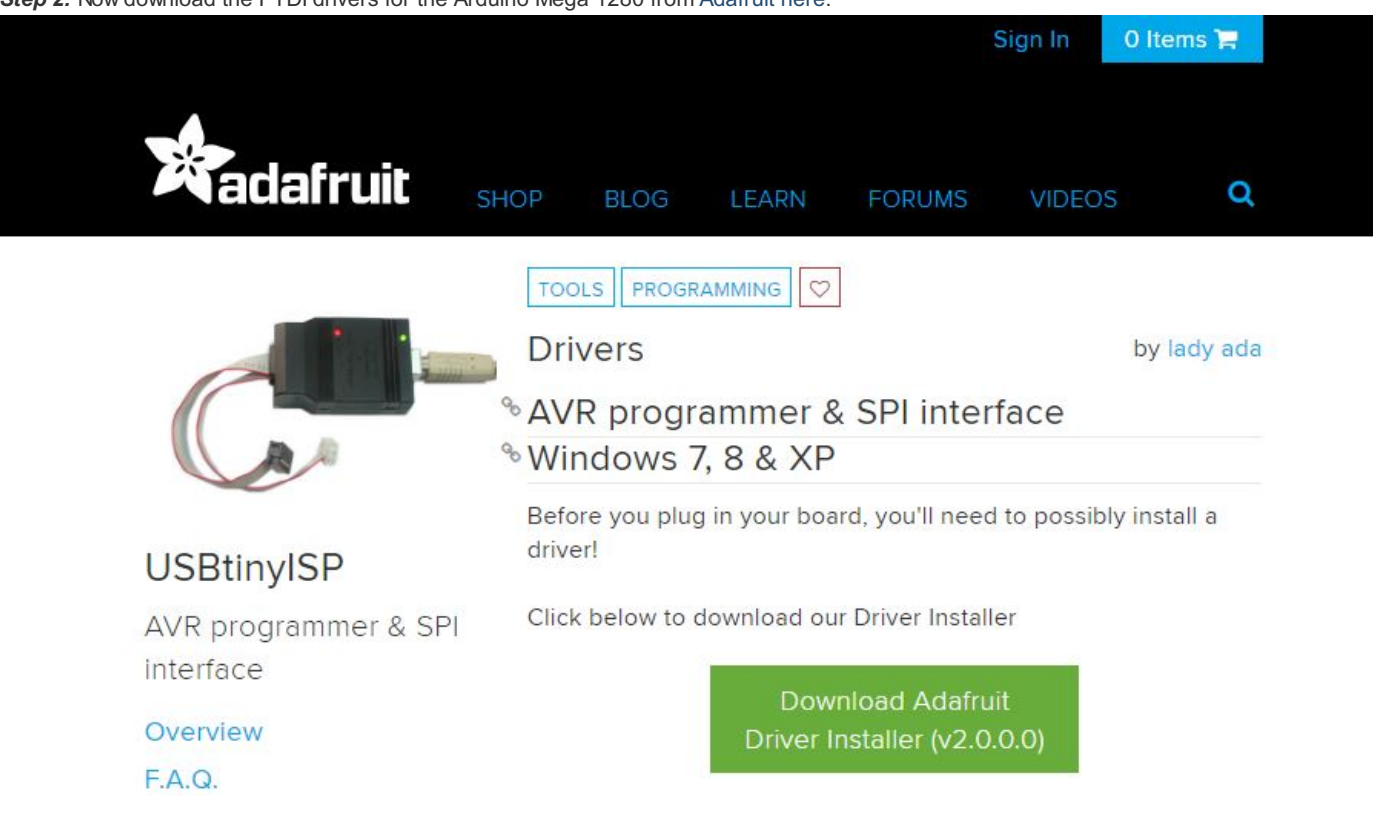

(If you have not done so already, it is highly recommended that you also install the latest version of the Arduino IDE as well according to the steps in the **Megamark Arduino Setup Guide**.)

#### © CHOITEK LLC.

# Running ROBOTC for Arduino to control the Megamark

Step 3: Go ahead and download the Megamark Library for ROBOTC, which can be found on Github or the main Choitek website. Extract it and place the examples in your desired location.

| Choitek / Choitek-Megamark Code  Dissues  Pull r | equests 0 🔲 Projects 0 💷 Wiki 🔟 Insights | Settings        | 1 Star         | 0 8        | FORK     |  |  |  |
|--------------------------------------------------|------------------------------------------|-----------------|----------------|------------|----------|--|--|--|
| Branch: master - Choitek-Megama                  | rk / Libraries / Megamark RobotC /       | Create new file | Upload files   | Find file  | History  |  |  |  |
| johnchoi313 Added new libraries and              | updates!                                 | Late            | st commit 770a | 4d9 on Aug | 24, 201  |  |  |  |
| -                                                |                                          |                 |                |            |          |  |  |  |
| Elbows.c                                         | Added new libraries and updates!         |                 | 4 months ago   |            |          |  |  |  |
| ) Grippers.c                                     | Added new libraries and updates!         | 4 months ago    |                |            |          |  |  |  |
| ) Lasers.c                                       | Added new libraries and updates!         | 4 months ago    |                |            |          |  |  |  |
| RobotExplorerTest.c                              | Added new libraries and updates!         |                 |                | 4 mor      | nths age |  |  |  |
| RobotMotionTest.c                                | Added new libraries and updates!         |                 |                | 4 mor      | nths ago |  |  |  |
| Shoulders.c                                      | Added new libraries and updates!         |                 |                | 4 mor      | nths age |  |  |  |
| Wheels.c                                         | Added new libraries and updates!         |                 |                | 4 mor      | nths ago |  |  |  |

Step 4. Go to File->Open and Compile and open elbows.c from the Megamark RobotC examples.

| 🐨 RO  | вотс                                                                                                    |                                                                                                    |             |
|-------|----------------------------------------------------------------------------------------------------|----------------------------------------------------------------------------------------------------|-------------|
| File  | Edit View Robot Window                                                                                                    | Help                                                                                                    |             |
| 1     | New                                                                                                    | • 因 ぬ 母 神 律 定 // 言 旨 :                                                                                                    |             |
| 6     | Open and Compile Ctrl+O                                                                                                    | uino Start Page Elbows.c                                                                                                    | 4 Þ ×       |
| 6     | Open Sample Program Save Ctrl-S Save As Ctrl-Att-S Save As Ctrl-Att-S Cose Ctrl-W Print Ctrl-P Print Pregiew Page Setup Print Setup I C\UserS\\Setup Setup 2 C\UserS\\Setup Setup 3 C\UserS\\Setup Setup Egit | <pre>pragma config(CircuitBoardType, typeCXtBoardMege)     fpragma config(Motor, servo_5, leftElbox, tmotorServoStandard, openLoop, reversed, IOPins, dgt140, None)     fpragma config(Motor, servo_6, rightElbox, tmotorServoStandard, openLoop, IOPins, dgt124, None)     /* This example rotates both left and right elbows up and down in a loop. */     task main()         (</pre> |             |
| So So | Iution Exp                                                                                                    | Errors Multi-Compile Errors                                                                                                    |             |
| Open  | an existing document                                                                                                    | Robot Arduino-Big Elbows.c R/W No compile errors                                                                                                    | Ln 1, Col 1 |

#### © CHOITEK LLC.

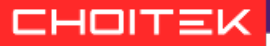

Step 5. Select the Board type by going to Robot->Platform Type->Arduino Types->Standard Arduino->Arduino Mega:

| C ROBOTC         |           |           |               |               |                   |               |                   |                     | Country     |                  |         |                |        |             |
|------------------|-----------|-----------|---------------|---------------|-------------------|---------------|-------------------|---------------------|-------------|------------------|---------|----------------|--------|-------------|
| File Edit View   | Ro        | bot Win   | dow Help      |               |                   |               |                   |                     |             |                  |         |                |        |             |
| 1 🖆 🚅 🖬 🕼 🗌      |           | Compile   | and Downlo    | ad Program F5 | ■ :E × //         | = 😫 📄 📪 -     | 1 149.9           | × _                 |             |                  |         |                |        |             |
| Function Library | <b>**</b> | Compile   | Program       | F7            | h                 |               |                   | •                   |             |                  |         |                |        | d þ x       |
| <i>∫</i> ₹ _     |           | Compile   | Taraat        |               | fig(Circui        | tBoardType, t | vpeCktBoardMe     | 7a)                 |             |                  |         |                |        |             |
|                  |           | compile   | rarget        |               | fig (Motor,       | servo_7,      | L1,               | tmotorServos        | tandard, op | enLoop, IOPins,  | dgt142, | None)          |        |             |
| Math             |           | Debugg    | er Windows    | 1             | fig(Motor,        | servo_8,      | L2,               | tmotorServos        | tandard, op | penLoop, IOPins, | dgtl44, | None)          |        |             |
| - Motors         |           | Advance   | d Tools       |               | fig (Motor,       | servo_11,     | L3,               | tmotorServos        | tandard, op | enLoop, IOPins,  | dgt146, | None)          |        |             |
| - Sensors        |           |           |               |               | rig(Hocor,        | 13,           | R1,               | tmotorServos        | tandard, op | enLoop, IOPins,  | dgt126, | None)          |        |             |
| i Sound          |           | Platform  | Туре          |               | Arduino M         | 1ega 4,       | R2,               | tmotorServoS        | tandard, op | enLoop, IOPins,  | dgt128, | None)          |        |             |
| Timing           |           | Motors a  | and Sensors S | Setup         | Arduino Tj        | ypes 🕨 Star   | ndard Arduino 🔹 🕨 | Arduino Duemilanove | andard, op  | enLoop, IOPins,  | dgt130, | None)          |        | E           |
| I User Defined   |           | Downloa   | ad Firmware   |               | - TA ( TO OOL )   |               |                   | Arduino UNO         | andard, op  | penLoop, IOPins, | dgt132, | None)          |        |             |
|                  | _         |           | 11            | /* This ex    | _<br>ample rotate | es opens and  | closes all g      | Arduino Mega        | ach arm, u  | up to 8 total. * | 1       |                |        |             |
|                  |           |           | 12            |               | _                 | -             |                   | Arduino 2560        |             | _                |         |                |        |             |
|                  |           |           | 13            | task main(    | )                 |               |                   |                     | _           |                  |         |                |        |             |
|                  |           |           | 14            | 1<br>while(tr | ne)               |               |                   |                     |             |                  |         |                |        |             |
|                  |           |           | 16            | {             | 40)               |               |                   |                     |             |                  |         |                |        |             |
|                  |           |           | 17            | // Ope        | ning all les      | ft gripper se | rvos.             |                     |             |                  |         |                |        |             |
|                  |           |           | 18            | motor[        | L1] = -127;       |               |                   |                     |             |                  |         |                |        |             |
|                  |           |           | 19            | motor         | L2] = -127;       |               |                   |                     |             |                  |         |                |        |             |
|                  |           |           | 21            | motor         | L41 = -127;       |               |                   |                     |             |                  |         |                |        |             |
|                  |           |           | 22            | wait1M        | sec(2000);        |               |                   |                     |             |                  |         |                |        |             |
|                  |           |           | 23            | // Clo        | sing all le:      | ft gripper se | rvos.             |                     |             |                  |         |                |        |             |
|                  |           |           | 24            | motor[        | L1] = 127;        |               |                   |                     |             |                  |         |                |        | -           |
|                  |           |           | 23            | motor         | bz] - 127,        |               |                   |                     |             |                  |         |                |        |             |
|                  |           |           | Multi-Con     | mpile Errors  |                   |               |                   |                     |             |                  |         |                |        | v 4 >       |
|                  |           |           | ← ✓           | <b>→</b>      |                   |               |                   |                     |             |                  |         |                |        |             |
|                  |           |           |               | File "Grip    | pers.c" com       | piled on Nov  | 08 2017 15:41     | :13                 |             |                  |         |                |        |             |
|                  |           |           |               |               |                   |               |                   |                     |             |                  |         |                |        |             |
|                  |           |           |               |               |                   |               |                   |                     |             |                  |         |                |        |             |
|                  |           |           |               |               |                   |               |                   |                     |             |                  |         |                |        |             |
|                  |           |           |               |               |                   |               |                   |                     |             |                  |         |                |        |             |
|                  |           |           |               |               |                   |               |                   |                     |             |                  |         |                |        |             |
| Solution Exp     | run       | ction Lib | S Errors      | Multi-Compile | Errors            |               |                   | Debat Antoi Di      |             | Crimmen          |         | Davi Na as 11  |        | Lat. Calif  |
|                  | _         |           |               |               |                   |               |                   | KODOL Arduino-Big   |             | Grippers.c       |         | K/W No compile | errors | LN I, COI I |

Step 6. Attach your Megamark robot via USB to your computer and select the COM Port by going to View->Select Communication Port:

|                |      | -                     | -                                   |                  |           |           |                                         |                                                                                                    |         |                |        |          |                                                                                                    |          |           |             |          | _ 0         | 23             |
|----------------|------|-----------------------|-------------------------------------|------------------|-----------|-----------|-----------------------------------------|----------------------------------------------------------------------------------------------------|---------|----------------|--------|----------|----------------------------------------------------------------------------------------------------|----------|-----------|-------------|----------|-------------|----------------|
| NOBOTC         |      |                       |                                     |                  |           |           |                                         |                                                                                                    |         |                |        |          |                                                                                                    |          |           |             |          |             |                |
| File Edit      | Viev | w Robot Windo         | w Help                              |                  |           |           |                                         |                                                                                                    |         |                |        |          |                                                                                                    |          |           |             |          |             |                |
| 1 🖆 😂 日        |      | Source: Grippers.c    | F8                                  | 3 - M 1          | e 🚛 🗶 .   | // 🔳 🕯    | 🔒 🚽 i 🎒 📲 🚽                             | A % %                                                                                                    | % ₌     |                |        |          |                                                                                                    |          |           |             |          |             |                |
| Function Libra | ~    | Function Library Vi   | ew                                  | e Grippers.c     |           |           |                                         |                                                                                                    |         |                |        |          |                                                                                                    |          |           |             |          | 4           | Þ ×            |
| {\$ -          | ⅀    | Compile Errors View   | w Ctrl+E                            | ragma cont       | ig(Circ   | uitBoar   | dType, typ                              | eCktBoardMega                                                                                                    | )       |                |        |          |                                                                                                    |          |           |             |          |             | *              |
| E C Consti     |      | Find In Files View    |                                     | ragma cont       | ig (Moto  | r, ser    | .vo_7,                                  | L1,                                                                                                    | t       | motorServoStar | ndard, | openLoop | , IOPins,                                                                                                    | dgt142,  | None)     |             |          |             |                |
| H-Math         |      | Font Ingrance         | Chrl - Num -                        | ragma cont       | ig (Moto  | r, ser    | .vo_8,                                  | L2,                                                                                                    | t       | motorServoStar | ndard, | openLoop | , IOPins,                                                                                                    | dgt144,  | None)     |             |          |             |                |
| H-Motors       | A    | Font increase         | Cur+Num +                           | ragma conf       | 1g (Moto  | r, ser    | vo_11,                                  | 13,                                                                                                    | t       | motorServoStar | idard, | openLoop | , IOPins,                                                                                                    | dgt146,  | None)     |             |          |             |                |
| - Sensors      | A    | Font Decrease         | Ctrl+-                              | ragma cont       | ig (Moto  | r, ser    | vo_12,                                  | B1.                                                                                                    | - t     | motorServoStar | ndard. | openLoop | TOPINS,                                                                                                    | dgt126.  | None)     |             |          |             |                |
| 🕢 Sound        |      | Select Communicat     | ion Port                            | ragma cont       | ig Select | Communi   | ications Port for                       | Platforms                                                                                                    |         |                |        | openzeep | 1011110)                                                                                                    |          | 1101107   | <b>— X</b>  |          |             |                |
| 🖶 Timing       |      | Preferences           | )                                   | ragma cont       | ig        | commun    |                                         | T Ideloining                                                                                                    |         |                |        |          |                                                                                                    | -        | -         |             |          |             | =              |
| 🕀 User Defi    | -    |                       |                                     | ragma cont       | ig Pla    | tform Typ | 0e                                      |                                                                                                    |         |                |        |          |                                                                                                    |          |           |             |          |             |                |
|                | ~    | Code Completion       |                                     | This even        | n1 /      | Arduino M | lega                                    |                                                                                                    |         |                |        |          |                                                                                                    |          |           |             |          |             |                |
|                | ~    | Status Bar            |                                     | THIS EAG         | Sel       | lect Comn | nunications Port                        | From List                                                                                                    |         |                |        |          |                                                                                                    |          |           |             |          |             |                |
|                | - 2  | Toolbars              |                                     | sk main()        |           |           |                                         |                                                                                                    |         |                |        | 1 10     | 0 1 1 70                                                                                                    | DODOTO   |           |             |          |             |                |
|                |      |                       | 14 {                                |                  |           | Port      | Long Name                               | - In the second second s |         | Manufacturer   | ve     | ndor ID  | Product ID                                                                                                    | ROBUTCI  | іпк туре  |             |          |             |                |
|                |      |                       | 15                                  | while(true       | )         | AUTO      | Automatic S                             | Election<br>Corial Borth                                                                                                    |         | CTDI           |        |          | 006001                                                                                                    | CTDLUCD  | to Corial |             |          |             |                |
|                |      |                       | 17                                  | 1<br>// Openi    |           | COM1      | COM1 (Com                               | nunications Port)                                                                                                    |         | OVEFFFFFFF     | OVE    | FFFFFFF  | OVEREFERE                                                                                                    | FTDI 035 | -co-senai |             |          |             |                |
|                |      |                       | 18                                  | motor[L1         | 1         | CONT      | CON1 (CON1                              | numered on 5 1 ore)                                                                                                    |         | U.A.T.T.T.T.T. | 0AI    |          | o, and the second second second second second second second second second second second second second second se |          |           |             |          |             |                |
|                |      |                       | 19                                  | motor[L2         | i L       |           |                                         |                                                                                                    |         |                |        |          |                                                                                                    |          |           |             |          |             |                |
|                |      |                       | 20                                  | motor[L3         | 1         |           |                                         |                                                                                                    |         | III            |        |          |                                                                                                    |          |           | •           |          |             |                |
|                |      |                       | 21                                  | motor[L4         | ]         | Allow Ar  | ny Ports (COM)                          | for Communication                                                                                                    | is Link |                |        |          |                                                                                                    |          | Refresh   | List        |          |             |                |
|                |      |                       | 22                                  | wait1Mse         | c (       |           | .,,,,,,,,,,,,,,,,,,,,,,,,,,,,,,,,,,,,,, |                                                                                                    |         |                |        |          |                                                                                                    |          | C         |             |          |             |                |
|                |      |                       | 23                                  | motor[L1         | Inf       | o Message | e                                       |                                                                                                    |         |                |        |          |                                                                                                    |          |           |             |          |             |                |
|                |      |                       | 25                                  | motor [L2        | il 🗆      |           |                                         |                                                                                                    |         |                |        |          |                                                                                                    |          |           |             |          |             | -              |
|                |      |                       | Multi-Compile Fr                    |                  |           |           |                                         |                                                                                                    |         |                |        |          |                                                                                                    |          |           |             |          |             | л ×            |
|                |      |                       | mani-complic en                     | 1013             |           |           |                                         |                                                                                                    |         |                |        |          |                                                                                                    |          |           |             | -        |             | and the second |
|                |      |                       | $\leftarrow \checkmark \rightarrow$ |                  |           |           |                                         |                                                                                                    |         |                |        |          |                                                                                                    |          |           |             |          |             |                |
|                |      |                       | F:                                  | ile "Grippe      | rs        |           |                                         |                                                                                                    |         |                |        |          |                                                                                                    | OK       |           | ncel        |          |             |                |
|                |      |                       |                                     |                  |           |           |                                         |                                                                                                    |         |                |        |          |                                                                                                    | UN       |           | incur       |          |             |                |
|                |      |                       |                                     |                  |           | _         |                                         |                                                                                                    | _       |                | _      |          | _                                                                                                    | _        | _         | _           |          |             |                |
|                |      |                       |                                     |                  |           |           |                                         |                                                                                                    |         |                |        |          |                                                                                                    |          |           |             |          |             |                |
|                |      |                       |                                     |                  |           |           |                                         |                                                                                                    |         |                |        |          |                                                                                                    |          |           |             |          |             |                |
|                | _    |                       |                                     |                  |           |           |                                         |                                                                                                    |         |                |        |          |                                                                                                    |          |           |             |          | <br>        |                |
| Solution Ex    | p    | Function Lib          | Brrors M                            | ulti-Compile Err | ors       |           |                                         |                                                                                                    |         |                |        |          |                                                                                                    |          |           |             |          |             |                |
| Opens dialog t | o Se | lect Port used for Co | ommunications                       |                  |           |           |                                         |                                                                                                    | Robot   | Arduino-Big    |        | Grip     | opers.c                                                                                                    |          | R/W       | / No compil | e errors | Ln 1, Col 1 | a              |

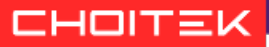

- 0 **X** File Edit View Robot Window Help 🗎 🚅 🖬 💋 Compile and Download Program 戶 算導 X // ☰ ≌ , 斷 • 。 │ /4 % % A 。 Compile Program F7 4 Þ × fig(CircuitBoardType, typeCktBoardMega) {\$ -Compiler Target fig(Motor, servo\_7, ) fig(Motor, servo\_8, L1. tmotorServoStandard, openLoop, IOPins, dgtl42, None) ■ \_C Constructs
■ Math L2, tmotorServoStandard, openLoop, IOPins, dgt144, None) Debugger Windows fig(Motor, servo\_11, tmotorServoStandard, openLoop, IOPins, dgt146, None) L3, fig(Motor, servo\_12, fig(Motor, servo\_12, fig(Motor, servo\_13, fig(Motor, motor\_4, fig(Motor, motor\_9, Motors Advanced Tools servo\_12, servo\_13, L4, tmotorServoStandard, openLoop, IOPins, dgt148, None)
tmotorServoStandard, openLoop, IOPins, dgt126, None) - Sensors R1, - Sound Platform Type tmotorServoStandard, openLoop, IOPins, dgt128, None) tmotorServoStandard, openLoop, IOPins, dgt130, None) R2, - Timina Motors and Sensors Setup R3. User Defined tmotorServoStandard, openLoop, IOPins, dgt132, None) Standard File (Arduino\_Mega\_0968.hex) Download Firmware 11 12 /\* This example rotates opens and closes all gripper servos, 4 for each arm, up to 8 total. \*/ 13 task main() 14 15 16 17 18 19 20 21 22 23 24 25 while(true) // Opening all left gripper servos. // Opening all ie motor[L1] = -127; motor[L2] = -127; motor[L3] = -127; motor[L4] = -127; wait1Msec(2000); // Closing all left gripper servos. motor[L1] = 127; motor[L2] = 127; ---File "Grippers.c" compiled on Nov 08 2017 15:37:37 Solution Exp... 🕸 Function Lib... Ln 1. Col 1 Downloads firmware using the latest released ver Robot Arduino-Big Grippers.c R/W No compile errors

Step 7. Flash the RobotC firmware by going to Robot->Download Firmware->Standard File (Arduino\_Mega\_0968.hex):

(Note: You only need to do this once.)

Step 8. Compile and download the program by going to Robot->Compile and Download Program:

| C ROBOTC                              |       |            |          |           |                    |              |                 |                    | - R facet             |            |                  |             |            |              |
|---------------------------------------|-------|------------|----------|-----------|--------------------|--------------|-----------------|--------------------|-----------------------|------------|------------------|-------------|------------|--------------|
| File Edit View                        | Rob   | oot Win    | ndow H   | Help      |                    |              |                 |                    |                       |            |                  |             |            |              |
| 1 1 1 1 1 1 1 1 1 1 1 1 1 1 1 1 1 1 1 |       | Compile    | and Dov  | wnload I  | Program F5         | E € X //     | 😑 🤮 🗋 🚜 - D     | 4998               |                       |            |                  |             |            |              |
| Function Library                      |       | Compile    | Program  | n         | F7                 |              |                 |                    |                       |            |                  |             |            | 4 b x        |
| [¢                                    |       | Compile    |          |           |                    | fig(Circuit  | tBoardType, typ | eCktBoardMega)     |                       |            |                  |             |            |              |
| 1.4 *                                 |       | Complie    | riarget  |           | •                  | fig(Motor,   | servo_7,        | L1,                | tmotorServoStandard   | , openLoop | , IOPins, dgt142 | , None)     |            |              |
| Math                                  |       | Debugg     | er Windo | ows       | •                  | fig(Motor,   | servo_8,        | L2,                | tmotorServoStandard   | , openLoop | , IOPins, dgt144 | , None)     |            |              |
| Hotors                                |       | Advance    | d Tools  |           | ,                  | fig (Motor,  | servo_11,       | L3,                | tmotorServoStandard   | , openLoop | , IOPins, dgt146 | , None)     |            |              |
| - Sensors                             |       |            |          |           |                    | Fig (Motor,  | servo_12,       | D1                 | tmotorServoStandard   | , openLoop | IOPing dgt146    | , None)     |            |              |
| - Sound                               |       | Platform   | Туре     |           | •                  | fig (Motor,  | motor 4.        | R2,                | tmotorServoStandard   | , openLoop | , TOPins, dgt128 | None)       |            |              |
| 🛓 Timing                              |       | Motors a   | and Sens | sors Setu | ib di              | fig (Motor,  | motor 9,        | R3,                | tmotorServoStandard   | openLoop   | , IOPins, dgt130 | , None)     |            | =            |
| User Defined                          |       |            |          |           |                    | fig (Motor,  | motor_10,       | R4,                | tmotorServoStandard   | , openLoop | , IOPins, dgt132 | , None)     |            |              |
|                                       |       | Downlo     | ad Firmw | vare      | ,                  |              |                 |                    |                       |            |                  |             |            |              |
|                                       |       |            | 1        | 11        | /* This exa        | ample rotate | es opens and cl | oses all gripper : | servos, 4 for each ar | m, up to 8 | total. */        |             |            |              |
|                                       |       |            |          | 12        | tack main()        |              |                 |                    |                       |            |                  |             |            |              |
|                                       |       |            |          | 14        | (                  |              |                 |                    |                       |            |                  |             |            |              |
|                                       |       |            |          | 15        | while(tru          | 1e)          |                 |                    |                       |            |                  |             |            |              |
|                                       |       |            | 1        | 16        | {                  |              |                 |                    |                       |            |                  |             |            |              |
|                                       |       |            | 1        | 17        | // Oper            | ning all lef | ft gripper serv | os.                |                       |            |                  |             |            |              |
|                                       |       |            | 1        | 18        | motor[]            | [1] = -127;  |                 |                    |                       |            |                  |             |            |              |
|                                       |       |            | 1        | 19        | motor[]            | [2] = -127;  |                 |                    |                       |            |                  |             |            |              |
|                                       |       |            |          | 20        | motor []           | [3] = -127;  |                 |                    |                       |            |                  |             |            |              |
|                                       |       |            |          | 21        | motor[1<br>wait1Ms | [-12/;       |                 |                    |                       |            |                  |             |            |              |
|                                       |       |            |          | 23        | // Clos            | sing all let | ft grinner serv | 05.                |                       |            |                  |             |            |              |
|                                       |       |            |          | 24        | motor              | 11 = 127;    | i gripper veri  |                    |                       |            |                  |             |            |              |
|                                       |       |            | 1        | 25        | motor[]            | .2] = 127;   |                 |                    |                       |            |                  |             |            | -            |
|                                       |       |            | Errors   |           |                    |              |                 |                    |                       |            |                  |             |            | <b>→</b> û × |
|                                       |       |            | -        | ✓ →       |                    |              |                 |                    |                       |            |                  |             |            |              |
|                                       |       |            |          |           | File "Grip         | pers.c" comp | piled on Nov 08 | 2017 15:46:07      |                       |            |                  |             |            |              |
|                                       |       |            |          |           |                    |              |                 |                    |                       |            |                  |             |            |              |
|                                       |       |            |          |           |                    |              |                 |                    |                       |            |                  |             |            |              |
|                                       |       |            |          |           |                    |              |                 |                    |                       |            |                  |             |            |              |
|                                       |       |            |          |           |                    |              |                 |                    |                       |            |                  |             |            |              |
|                                       |       |            |          |           |                    |              |                 |                    |                       |            |                  |             |            |              |
| Solution Exp                          | Fun   | ction Lib  |          | rrors 🔽   | Multi-Compile E    | irrors       |                 |                    |                       |            |                  |             |            |              |
| Compile and download                  | d the | e currentl | y open p | rogram    |                    |              |                 | Robo               | Arduino-Big           | Gri        | ppers.c          | R/W No comp | ile errors | Ln 1, Col 1  |

(Note: Make sure all of your code syntax is correct! If not, the program will fail to load onto the Arduino Mega.)

CHOITEK

Step 9. Finally, run the program by clicking on the Start button in the Program Debug dialog that pops up:

| · ROBOTC                                                                                     |                                                                                                    |                                                               |       |
|----------------------------------------------------------------------------------------------|----------------------------------------------------------------------------------------------------|---------------------------------------------------------------|-------|
| File Edit View Robot Wind                                                                    | ow Help                                                                                                |                                                               |       |
| 1 🖆 🚅 🖬 🕼 l X 🖻 💼 l 10                                                                       |                                                                                                    | ▶ ● ● ● ● ● ● ● ● ● ● ● ● ● ● ● ● ● ● ●                       |       |
| Function Library 🚽 🔻 🗙                                                                       | Arduino Sta                                                                                            | int Page Grippers.                                            | 4 Þ × |
| Function Library V 4 ×<br>Constructs<br>Motors<br>Sensors<br>Sound<br>Timing<br>User Defined | ✓ Arduino St. 1 2 3 4 5 6 7 8 9 10 11 12 13 14 15 16 17 18 19 20 21 22 23 24 24 Cocl Variable Variable | <pre>A</pre>                                                  |       |
|                                                                                              |                                                                                                    |                                                               |       |
| Solution Evo                                                                                 | Errors                                                                                                 | Wills Comple Errors - Global Variables - Incel Variables      |       |
| For Help, press F1                                                                           | Seriors                                                                                                | Robot Arduino-Big COM9 Grippers.c R/W No compile errors Ln 1, | Col 1 |
|                                                                                              |                                                                                                    |                                                               |       |

#### CHOITEK

Step 10: Your robot will now play the RobotC script continuously until the script closes. If you were running the <u>elbows.c</u> script, the robot should now be happily moving its elbows in a continuous up and down motion! Be sure to try out the other examples to get a more comprehensive sense of how to program the Megamark robot using RobotC.

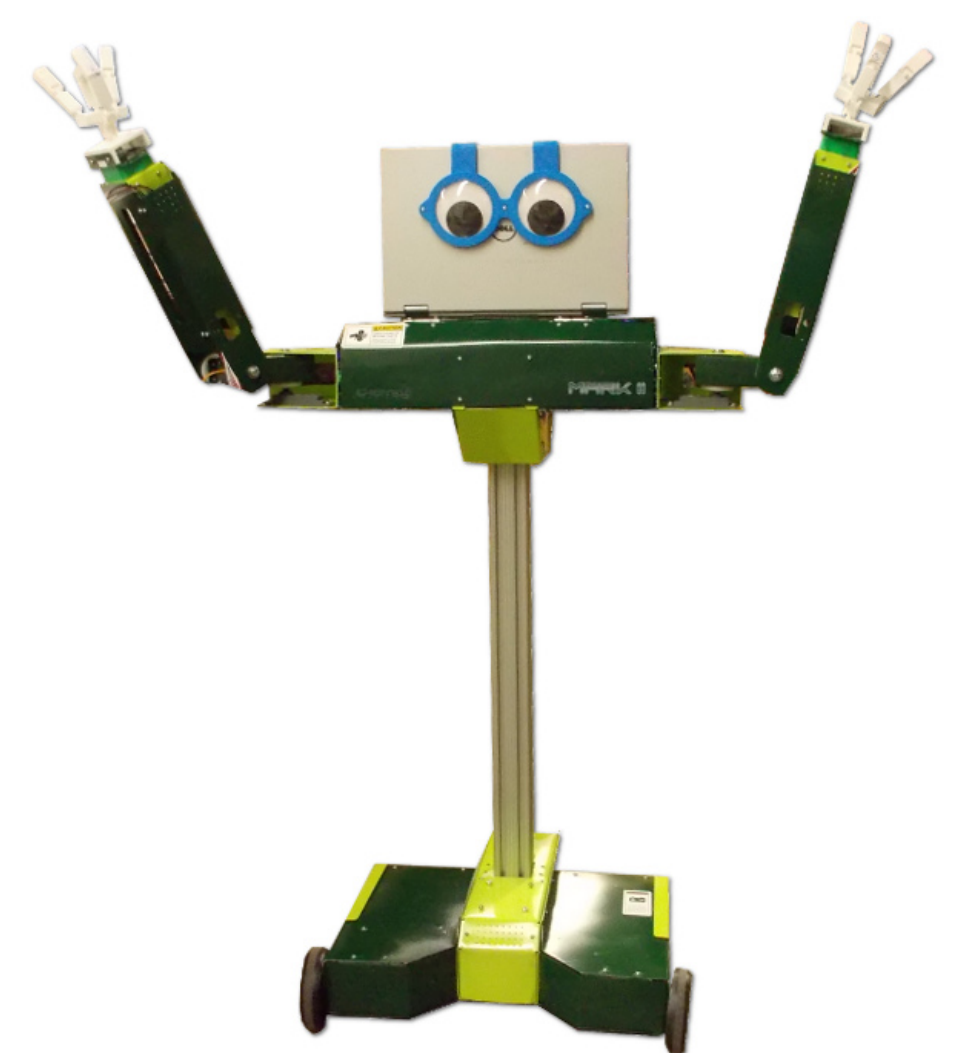

That was pretty easy wasn't it? Now go out there and make some code of your own like the awesome robotics engineer you know you are!

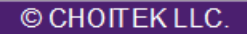